Nachdem du die ZIP-Datei heruntergeladen und entpackt hast, sollten im neu entstandenen Ordner drei Dateien liegen: "Formentrainer.exe", "Verben.txt" und "Anleitung Formentrainer.pdf". Mit einem Doppelklick auf das EXE öffnet sich ein Fenster:

| Programm  |
|-----------|
| Programm: |
| Wortart:  |
| Modus:    |
| Start!    |

Du kannst dort zwischen Formenhilfen und Formentrainern unterscheiden, zwischen Substantiven und Verben, und zwischen Analyse und Synthese:

-"Programm":

Entscheidet, ob die Formenhilfe oder der Formentrainer gestartet wird. Mit der Formenhilfe kannst du im Analysemodus Wortformen eingeben und vom Computer bestimmen lassen, und im Synthesemodus Wortformen bilden lassen. Mit dem Formentrainer kannst du dich abfragen lassen, ob du die Formen sicher beherrschst.

-"Wortart":

Entscheidet, ob das Programm mit Substantiven oder Verben arbeitet.

-"Modus":

Entscheidet, ob die Formen analysiert oder synthetisiert werden. Beim Formentrainer im Analyse-Modus sind Formen angegeben, die du bestimmten musst, und beim Synthese-Modus musst du die Formen bilden.

## **Die Formenhilfen**

Das sind Programme, die dir Formen bestimmen oder bilden können. Es gibt die Folgenden:

-"Formenhilfe Substantiv-Analyse":

| 🔝 Latein Forme 😐 😐 💌                 |
|--------------------------------------|
| Trage die zu analysierende Form ein. |
| Form:                                |
|                                      |
| Analyse                              |

Du kannst eine beliebige Substantiv-Form in das Eingabefeld eintippen und dann auf "Analyse" klicken. Dir wird/werden die entsprechende Form(en) angezeigt. Zum Beispiel:

|         | Latein Forme                         |  |  |  |
|---------|--------------------------------------|--|--|--|
|         | Trage die zu analysierende Form ein. |  |  |  |
|         | Form:                                |  |  |  |
|         | dominae                              |  |  |  |
| Analyse |                                      |  |  |  |

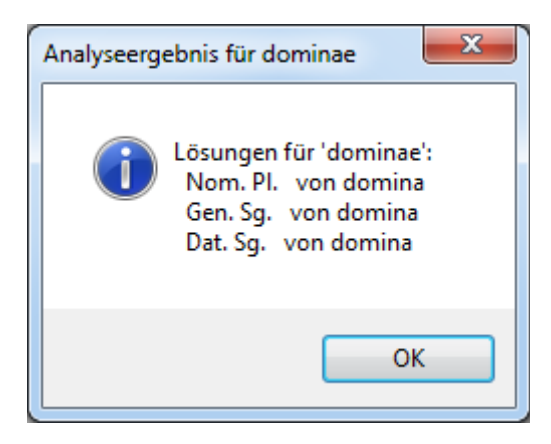

-"Formenhilfe Substantiv-Synthese":

| Latein For      |                                |  |  |
|-----------------|--------------------------------|--|--|
| Kasus           |                                |  |  |
| Nominativ       | Numerus                        |  |  |
| Genitiv         | Singular                       |  |  |
| Dativ           | Plural                         |  |  |
| Akkusativ       | <pre>© <keiner></keiner></pre> |  |  |
| Ablativ         |                                |  |  |
| Das Substantiv: |                                |  |  |
| Synthese        |                                |  |  |

Du kannst die Grundform eines Substantives (Nom. Sg.) in das Feld eintragen und einen Fall und einen Numerus angeben. Wenn du auf "Synthese" klickst, wird die entsprechende Form gebildet. Zum Beispiel:

| Latein For      |          |  |  |
|-----------------|----------|--|--|
| Kasus           |          |  |  |
| Nominativ       | Numerus  |  |  |
| Genitiv         | Singular |  |  |
| Oativ           | Plural   |  |  |
| O Akkusativ     |          |  |  |
| O Ablativ       |          |  |  |
| Das Substantiv: | res      |  |  |
| Synthese        |          |  |  |

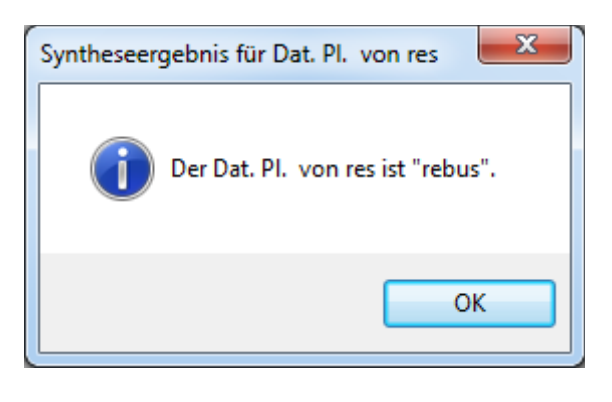

-"Formenhilfe Verb-Analyse":

| Latein Forme       |        |        | x        |
|--------------------|--------|--------|----------|
| Trage die zu analy | sierer | nde Fo | orm ein. |
| Form:              |        |        |          |
|                    |        |        |          |
| Ana                | lyse   |        |          |

Wie "Formenhilfe Substantiv-Analyse" mit Verben statt Substantiven.

-"Formenhilfe Verb-Synthese":

| Latein Formensyn                                                                                                    | these                                                                               |                                                                                                    |                                                              |
|----------------------------------------------------------------------------------------------------|-------------------------------------------------------------------------------------|----------------------------------------------------------------------------------------------------|--------------------------------------------------------------|
| Person<br>© Erste Person<br>© Zweite Person<br>© Dritte Person<br>© <keine><br/>Numerus<br/>© Singular<br/>© Plural<br/>© <keiner><br/>Der Infinitiv:<br/>Synthese</keiner></keine> | Tempus<br>Präsens<br>Imperfekt<br>Futur I<br>Perfekt<br>Plusquamperfekt<br>Futur II | <ul> <li>Infinitiv Präsens</li> <li>Infinitiv Perfekt</li> <li>PPA</li> <li>PPP</li> <li>Imperativ</li> </ul> | Genus<br>Aktiv<br>Passiv<br>Modus<br>Indikativ<br>Konjunktiv |

Wie "Formenhilfe Substantiv-Synthese" mit Verben statt Substantiven. (Die Grundform eines Verbums ist die 1. Pers. Sg. Ind. Präs. Akt.)

## **Die Formentrainer**

Das sind Programme, die dich trainieren sollen, Formen richtig zu bestimmen oder selber zu bilden. Du kannst jederzeit eine neue Frage starten; auch wenn du die letzte noch nicht gelöst hattest. Es gibt die folgenden:

-"Formentrainer Substantiv-Analyse":

| Latein Formend                | juiz 🗆 🗆 💌                     |  |  |
|-------------------------------|--------------------------------|--|--|
| Bestimme die angegebene Form! |                                |  |  |
| Die zu bestimmer              | Die zu bestimmende Form: casus |  |  |
| Kasus                         |                                |  |  |
| Nominativ                     | Numerus                        |  |  |
| Genitiv                       | Singular                       |  |  |
| O Dativ                       | Plural                         |  |  |
| O Akkusativ                   | keiner>                        |  |  |
| O Ablativ                     |                                |  |  |
| Der Nominativ:                |                                |  |  |
| Die Bewertung:                | Keine Antwort                  |  |  |
| Neue Frage                    | Antwort prüfen Beenden         |  |  |

Versuche, die angezeigte Form zu bestimmen. Trage die Grundform (Nom. Sg) der Form in das dazugehörige Feld ein und wähle den richtigen Kasus und Numerus aus. Wenn du fertig bist, klicke auf "Antwort prüfen". Nun können die folgenden Fälle eintreten:

-Wenn du das Wort richtig bestimmt hast, wird im Feld unter dem Feld für die Grundform "Richtig!" angezeigt. Zum Beispiel:

| Latein Formend                    | juiz 🗆 🗆 🗙          |  |  |
|-----------------------------------|---------------------|--|--|
| Bestimme die angegebene Form!     |                     |  |  |
| Die zu bestimmende Form: casus    |                     |  |  |
| Kasus                             |                     |  |  |
| Nominativ                         | Numerus             |  |  |
| Genitiv                           | Singular            |  |  |
| O Dativ                           | Plural              |  |  |
| O Akkusativ                       | ⊘ <keiner></keiner> |  |  |
| O Ablativ                         |                     |  |  |
| Der Nominativ:                    | casus               |  |  |
| Die Bewertung:                    | Richtig!            |  |  |
| Neue Frage Antwort prüfen Beenden |                     |  |  |

-Wenn du dich beim Nominativ vertippt hast, oder ein Wort eingegeben hast, das der Formentrainer nicht kennt, oder nicht die Grundform angegeben hast, wird die Meldung "Das Wort kenne ich nicht. Suche eine Lösung mit einem anderen." angezeigt:

| Latein Formend   | quiz                                                           |  |  |  |  |
|------------------|----------------------------------------------------------------|--|--|--|--|
| Bestimme die ang | Bestimme die angegebene Form!                                  |  |  |  |  |
| Die zu bestimmer | Die zu bestimmende Form: casus                                 |  |  |  |  |
| Kasus            |                                                                |  |  |  |  |
| Nominativ        | Numerus                                                        |  |  |  |  |
| Genitiv          | Singular                                                       |  |  |  |  |
| O Dativ          | Plural                                                         |  |  |  |  |
| O Akkusativ      | ⊘ <keiner></keiner>                                            |  |  |  |  |
| O Ablativ        |                                                                |  |  |  |  |
| Der Nominativ:   | kasus                                                          |  |  |  |  |
| Die Bewertung:   | Das Wort kenne ich nicht. Suche eine Lösung mit einem anderen. |  |  |  |  |
| Neue Frage       | Antwort prüfen Beenden                                         |  |  |  |  |

-Wenn du zwar eine mögliche Lösung gefunden hast, aber nicht die, die der Formentrainer meinte, wird die Meldung "Richtig! Es gibt aber noch eine andere Lösung. Finde sie!" angezeigt:

| Latein Formenquiz             |                                                           |  |  |
|-------------------------------|-----------------------------------------------------------|--|--|
| Bestimme die angegebene Form! |                                                           |  |  |
| Die zu bestimme               | nde Form: casus                                           |  |  |
| Kasus                         |                                                           |  |  |
| Nominativ                     | Numerus                                                   |  |  |
| Genitiv                       | Singular                                                  |  |  |
| O Dativ                       | Plural                                                    |  |  |
| O Akkusativ                   | <keiner></keiner>                                         |  |  |
| O Ablativ                     |                                                           |  |  |
| Der Nominativ:                | casus                                                     |  |  |
| Die Bewertung:                | Richtig! Es gibt aber noch eine andere Lösung. Finde sie! |  |  |
| Neue Frage                    | Antwort prüfen Beenden                                    |  |  |

-Wenn du eine falsche Form angegeben hast, erscheint ein Fenster "Falsche Antwort":

| Latein Formen                                                                                   | quiz 🗖 🖾 🕅                                  |                                                               |
|-------------------------------------------------------------------------------------------------|---------------------------------------------|---------------------------------------------------------------|
| Bestimme die ang<br>Die zu bestimme                                                             | egebene Form!<br>nde Form: casus            | Falsche Antwort                                               |
| Kasus<br>Nominativ<br>Genitiv<br>O Dativ<br>Akkusativ                                           | Numerus<br>Singular<br>Plural               | Cas-us ca<br>cas-us ca<br>cas-ui ca<br>cas-ui ca<br>cas-ui ca |
| <ul> <li>Ablativ</li> <li>Der Nominativ:</li> <li>Die Bewertung:</li> <li>Neue Frage</li> </ul> | casus<br>Richtig!<br>Antwort prüfen Beenden | cas-u ca                                                      |

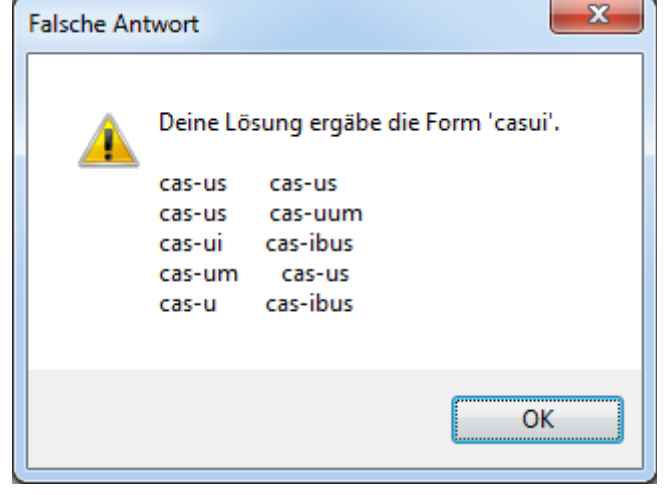

Dort wird die Form angezeigt, die du angegeben hast und die komplette Formentabelle des eingegebenen Wortes. Wenn du auf "OK" klickst, erscheint ein Fenster "Richtige Lösung":

| 📃 Latein Formenqu                                                                              | uiz 🗆 🗆 🕮                                                                            |                                                                                                    |
|------------------------------------------------------------------------------------------------|--------------------------------------------------------------------------------------|----------------------------------------------------------------------------------------------------|
| Bestimme die angeg<br>Die zu bestimmend<br>Kasus<br>Nominativ<br>Genitiv<br>Dativ<br>Akkusativ | gebene Form!<br>de Form: casus<br>Numerus<br>Singular<br>Plural<br><keiner></keiner> | Richtige Lösung<br>Die richtige Lösung für 'casus' ist:<br>Gen. Sg. von casus<br>cas-us<br>cas-us<br>cas-us<br>cas-us<br>cas-uum<br>cas-ui<br>cas-us<br>cas-us |
| Der Nominativ:<br>Die Bewertung:<br>Neue Frage                                                 | casus<br>Richtig!<br>Antwort prüfen Beenden                                          | ОК                                                                                                    |

Dort wird die richtige Lösung für die angezeigte Form zusammen mit der kompletten Formentabelle des richtigen Wortes angezeigt.

-"Formentrainer Substantiv-Synthese":

| 🔳 La                                      | itein Formend | ļuiz   |           |         |
|-------------------------------------------|---------------|--------|-----------|---------|
| Bestimme die angegebene Form!             |               |        |           |         |
| Die zu bestimmende Form: Dat. Sg. von res |               |        | von res   |         |
| Die gebildete Form:                       |               |        |           |         |
| Die                                       | Bewertung:    |        | Keine Ant | twort   |
|                                           | leue Frage    | Antwor | t prüfen  | Beenden |

Versuche, die angezeigte Form zu bilden. Wenn du fertig bist, klicke auf "Antwort prüfen". Nun können die folgenden Fälle eintreten:

-Wenn du das Wort richtig bestimmt hast, wird im Feld unter dem Feld für die Grundform "Richtig!" angezeigt.

Zum Beispiel:

| ſ                                         | 💵 Latein Formenquiz               |  |  |  |  |
|-------------------------------------------|-----------------------------------|--|--|--|--|
|                                           | Bestimme die angegebene Form!     |  |  |  |  |
| Die zu bestimmende Form: Dat. Sg. von res |                                   |  |  |  |  |
|                                           | Die gebildete Form: rei           |  |  |  |  |
|                                           | Die Bewertung: Richtig!           |  |  |  |  |
|                                           | Neue Frage Antwort prüfen Beenden |  |  |  |  |

-Wenn du eine falsche Form angegeben hast, erscheint ein Fenster "Falsche Antwort":

| Falsche Antwort                                |  |  |  |  |  |
|------------------------------------------------|--|--|--|--|--|
| Deine Antwort ist falsch. Musterlösung zeigen? |  |  |  |  |  |
| OK Abbrechen                                   |  |  |  |  |  |
|                                                |  |  |  |  |  |
| 🔳 Latein Formenquiz                            |  |  |  |  |  |
| Bestimme die angegebene Form!                  |  |  |  |  |  |
| Die zu bestimmende Form: Dat. Sg. von res      |  |  |  |  |  |
| Die gebildete Form: rebus                      |  |  |  |  |  |
| Die Bewertung: Richtig!                        |  |  |  |  |  |
| Neue Frage Antwort prüfen Beenden              |  |  |  |  |  |

Du kannst dir nun aussuchen, ob du die Musterlösung sehen möchtest oder nicht. Wenn du auf "OK" klickst, erscheint ein Fenster "Musterlösung":

| M     | usterlösung   |              |           |             | x   |
|-------|---------------|--------------|-----------|-------------|-----|
|       | i Die         | e richtige l | .ösung la | utet "rei". |     |
|       |               |              | (         | ОК          |     |
| _     |               |              |           |             | 572 |
| 📰 La  | tein Formend  | quiz         |           |             | 25  |
| Besti | mme die ang   | egebene F    | orm!      |             |     |
| Die   | u bestimmer   | nde Form:    | Dat. Sg.  | von res     |     |
| Die   | gebildete For | m:           | rebus     |             |     |
| Diel  | Bewertung:    |              | Richtig!  |             |     |
| Ν     | leue Frage    | Antwo        | t prüfen  | Beend       | len |

Dort wird die richtige Lösung für die angezeigte Form angezeigt.

-"Formentrainer Verb-Analyse":

| Latein Formenquiz                                                                   |                                                                                      |                                                                      |                                  |  |  |
|-------------------------------------------------------------------------------------|--------------------------------------------------------------------------------------|----------------------------------------------------------------------|----------------------------------|--|--|
| Bestimme die angegebene Form!                                                       |                                                                                      |                                                                      |                                  |  |  |
| Die zu bestimmende F                                                                | Form: audiam                                                                         |                                                                      |                                  |  |  |
| <ul> <li>Erste Person</li> <li>Zweite Person</li> <li>Dritte Person</li> </ul>      | Tempus<br>Präsens<br>Imperfekt                                                       | <ul> <li>Infinitiv Präsens</li> <li>Infinitiv Perfekt</li> </ul>     | Genus<br>Aktiv<br>Passiv         |  |  |
| <keine> Numerus Singular Plural <keiner></keiner></keine>                           | <ul> <li>Futur I</li> <li>Perfekt</li> <li>Plusquamperf</li> <li>Futur II</li> </ul> | <ul> <li>PPA</li> <li>PPP</li> <li>ekt</li> <li>Imperativ</li> </ul> | Modus<br>Indikativ<br>Konjunktiv |  |  |
| Der Infinitiv:<br>Die Bewertung: Keine Antwort<br>Neue Frage Antwort prüfen Beenden |                                                                                      |                                                                      |                                  |  |  |

Wie "Formentrainer Substantiv-Analyse" mit Verben statt Substantiven. Wenn du auf "Antwort prüfen" klickst, kann zusätzlich noch der Fall "Deine Form ist ungültig" eintreten.

Anmerkungen:

-Bei den Formentrainern ist das Fenster ist normalerweise zu klein, um die gesamte Bewertung anzuzeigen, aber durch einen Programmierfehler wird die Meldung abgeschnitten, wenn du das Fenster größerziehst:

| Latein Formence               | uiz                    |  |  |
|-------------------------------|------------------------|--|--|
| Bestimme die angegebene Form! |                        |  |  |
| Die zu bestimmer              | de Form: casus         |  |  |
| Kasus                         |                        |  |  |
| Nominativ                     | Numerus                |  |  |
| Genitiv                       | Singular               |  |  |
| O Dativ                       | Plural                 |  |  |
| Akkusativ                     | Keiner>                |  |  |
| O Ablativ                     |                        |  |  |
| Der Nominativ:                | kasus                  |  |  |
| Die Bewertung:                | Das Wort kenn          |  |  |
| Neue Frage                    | Antwort prüfen Beenden |  |  |

Klicke dann nochmal auf "Antwort prüfen".

-Die Formenhilfen zur Substantiv- und zur Verb-Analyse sehen gleich aus; trotzdem erkennt die eine nicht die Wortart der anderen. Wenn du also zum Beispiel "casus" bei der Verb-Analyse eingibst, erkennt der Computer keine Lösung.

-Deponensformen müssen als Passiv angegeben werden.

-In der Datei "Verben.txt" findet sich der vom Formentrainer benutzte Verb-Wortschatz. Dort kannst du eigene Wörter hinzufügen. Eine genaue Anleitung befindet sich in dieser Datei. Allerdings enthält diese einen Fehler: Die "Deposition" kann nur mit "n" oder "d" angegeben werden, aber nicht mit "NORMAL" oder "DEPONENS".

WICHTIG: Jede Zeile, die kein Wort im richtigen Format enthält (auch leere Zeilen), muss mit zwei Schrägstrichen (//) beginnen, sonst starten alle Verb-basierten Programme nicht!